## Website: How to File a Claim

1. When you log in to your personal account, your page will open as such.

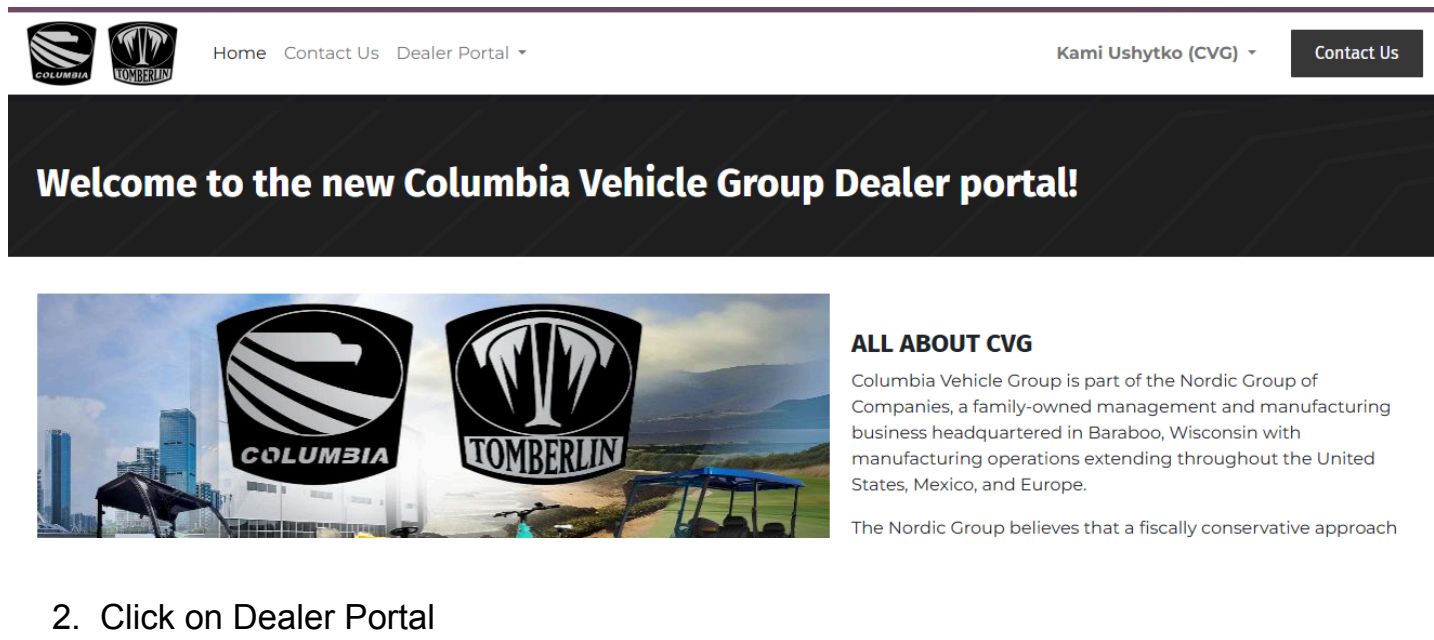

3. Select Warranty Claim Form

WARRANTY

Warranty Registration Form

Home Dealer Portal - Support -

Warranty Claim Form

a. Your profile information will pre-populate certain fields and fill in all remaining required fields.

Jacquelyn Holguin (CVG) -

Contact Us

| Warranty Claim Form   |                          |  |  |  |  |
|-----------------------|--------------------------|--|--|--|--|
| Customer Information: | Jacquelyn Holguin (CVG)  |  |  |  |  |
| Customer Number:      | Enter Customer Number    |  |  |  |  |
| Email:                | jholguin@columbiausa.com |  |  |  |  |
| Phone:                | Enter Phone Number       |  |  |  |  |
| Servicing Dealer:     | Jacquelyn Holguin (CVG)  |  |  |  |  |

4. When you get to entering part numbers, rather than hit tab or enter after typing the number, please select and click the part that you want to claim as it fills in

| our Reference N        | lumber:       | Enter Your Reference Number |             |                 |                  |           |  |
|------------------------|---------------|-----------------------------|-------------|-----------------|------------------|-----------|--|
| rranty Claim           | Lines         |                             |             |                 |                  |           |  |
| art No.                | Part Quantity | Sales Order                 | Labor Hours | Attach Receipts | Additional Notes | Action    |  |
| rt Number Part Quantit |               | Sales Order                 | Labor H     | ours            | dditional Notes  | Save Line |  |
|                        |               |                             |             |                 |                  |           |  |
| Pa                     | art No.       | Pa                          | rt Quantity | Sa              | ales             |           |  |
| 1017                   | 765           |                             | Part Quant  | ity             |                  |           |  |
|                        |               |                             |             |                 |                  |           |  |

IE:

5. Save each line as you complete them.

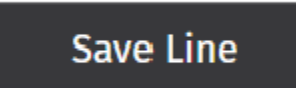

6. Hit Submit.

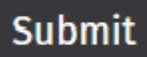

## 7. Your claims will show up in Tickets in your My Account

| A / Tickets                 |                  | Sort By: Newest - Filter |
|-----------------------------|------------------|--------------------------|
| Ticket                      | Reported on      | Helpdesk Team            |
| #41411 Warranty Claim - 202 | 06/18/2025 07:43 | Warranty Claims          |